## Office365 licence igénylés lépései

1. tisztaszoftver.hu oldalon "Igénylés" menüpont kiválasztása. A két ablak közül a "Személyes"-et kell kiválasztani.

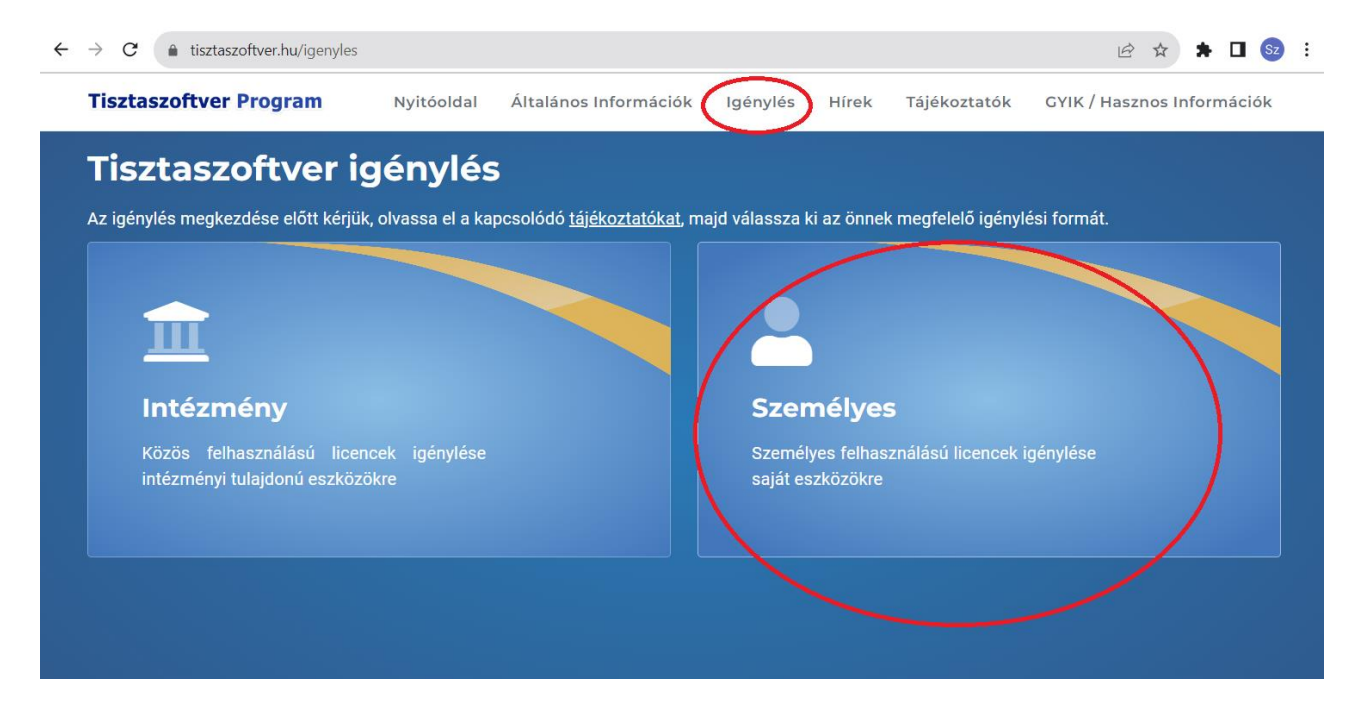

2. A következő lépésként a "Kréta" azonosítóval történő igénylés kerüljön kiválasztásra.

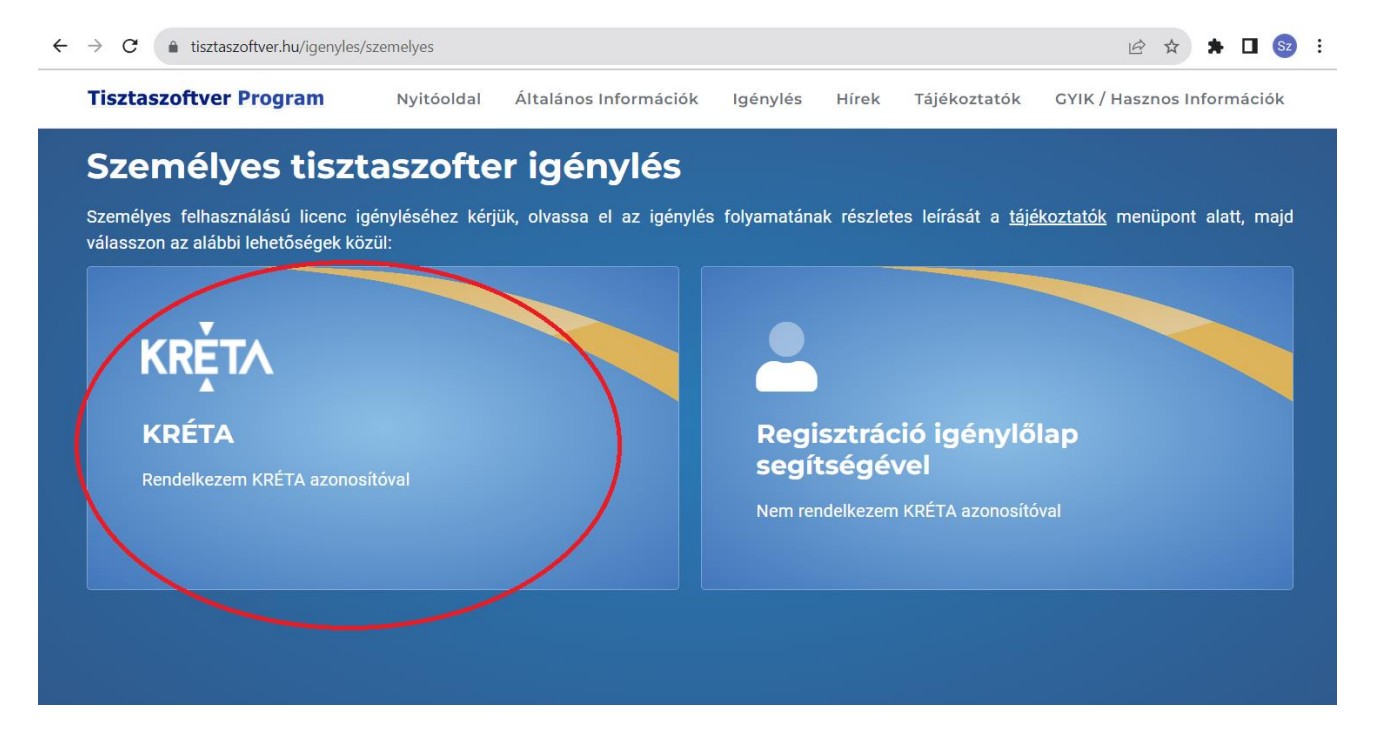

## 3. Bejelentkezés "Kréta" adatokkal.

| KIFÜ | Tisztaszoftver Program Tájékoztató 🗊                                                                                                    |
|------|----------------------------------------------------------------------------------------------------|
|      |                                                                                                    |
|      | Üdvözöljük a KIFÜ szolgáltatás kezelési oldalán!                                                                                                    |
|      | A felületen lehetősége van a Kormányzati Informatikai Fejlesztési Ügynökség által, a Tisztaszoftver Program keretein belül biztosított<br>Microsoft személyes licenceinek kezelésére.                                                                                                    |
|      | A licencek kezeléséhez regisztráció szükséges az oldalra. Amennyiben rendelkezik Kréta azonosítóval, ez automatikusan megtörténik az<br>első bejelentkezéskor, ha nem rendelkezik KRÉTA azonosítóval, akkor az ehhez szükséges lépésekről a KIFÜ Tisztaszoftver oldalon tud<br>tájékozódni. |
|      | →] Bejelentkezés                                                                                                    |

## FIGYELEM! AZ ISKOLA NEVÉT IS KI KELL VÁLASZTANI:

## Győri SZC Deák Ferenc Közgazdasági Technikum

|   | ĸŖĚŢ∧                                                       |     |  |
|---|-------------------------------------------------------------|-----|--|
|   | Bejelentkezés                                               |     |  |
|   | Felhasználónév                                              |     |  |
|   | Jelszó                                                      | •   |  |
| < | Kezdje el begépelni az intézmény nevének valamely részletét |     |  |
|   | BEJELENTKEZ                                                 | ZÉS |  |

4. Sikeres bejelentkezés után regisztrálni kell. A megadott e-mail címre érkezik a megerősítő link.

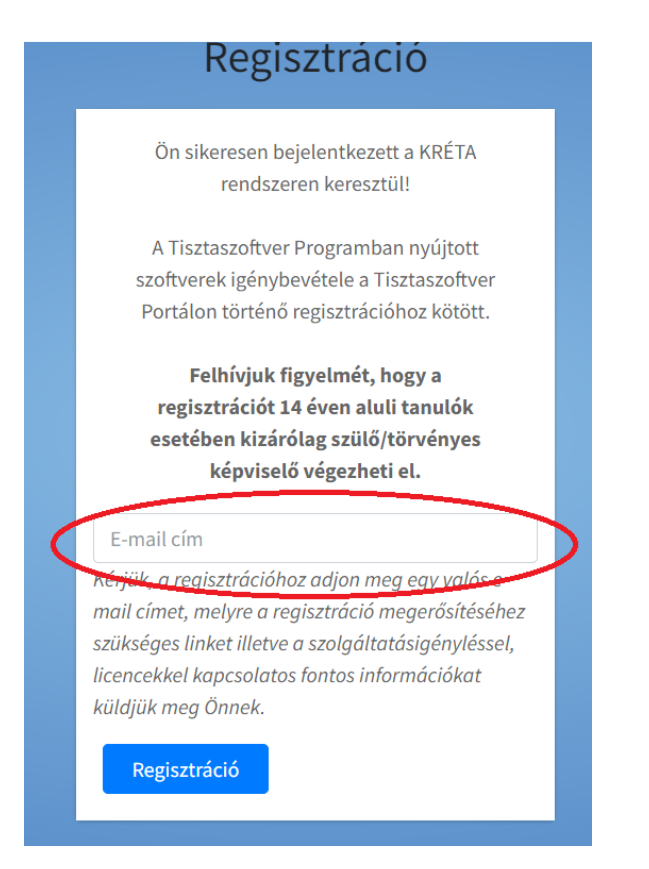

5. Regisztráció megerősítése után az Office Licenc igémylést kell kiválasztani

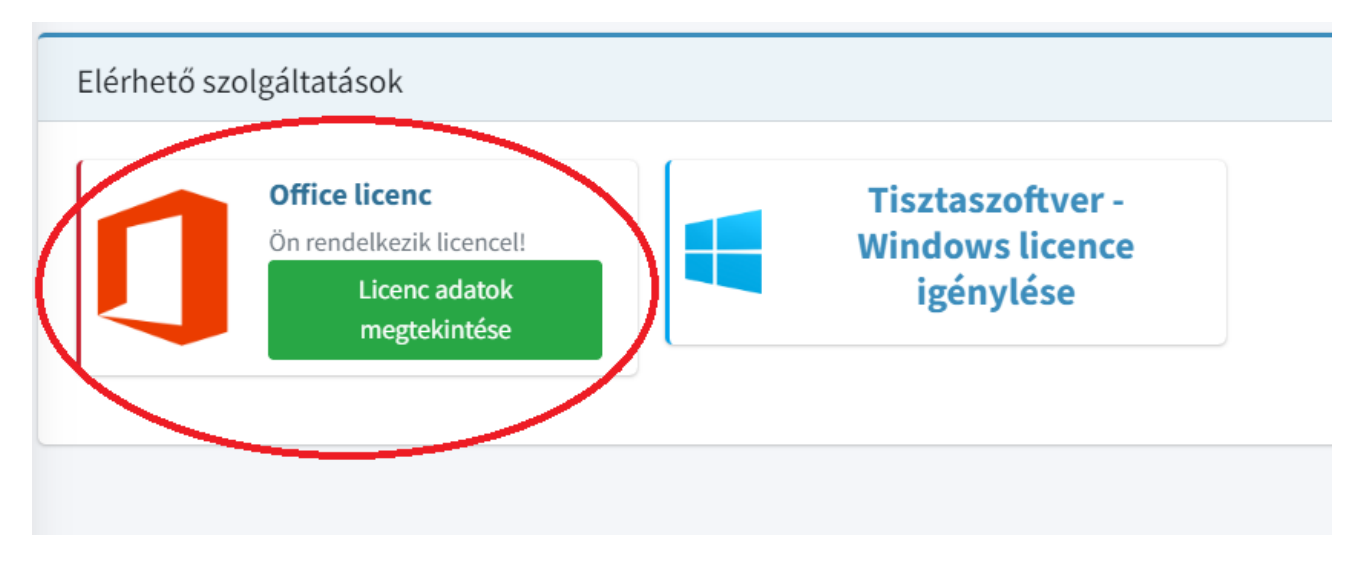

6. Sikeres igénylés után az alábbihoz hasonló bejelentkező nevet kapunk. Ezzel lehet <u>bejelentkezni</u> az Office.com oldalra is és a gépre telepített <u>Office365 aktiválásához is ezt a fikóknevet kell használni</u>. Az Office 365 újra kérheti a Kréta adatokat.

Bejelentkező név az Office oldalra: 4d93c9c4-af81-07d4-eac9 f@m365.edu.hu

7. Amennyiben nincs a gépre Office365 telepítve, a fenti bejelentkezési névvel telepítőkészlet is letölthető az office.com oldalról

| Microsoft           |                  |        |  |
|---------------------|------------------|--------|--|
| Bejelentke          | zés              |        |  |
| E-mail, telefon, v  | agy Skype        |        |  |
| Nincs fiókja? Hozzo | on létre egyet!  |        |  |
| Nem tud bejelentke  | ezni a fiókjába? |        |  |
|                     | Vissza           | Tovább |  |
|                     |                  |        |  |

|                                                                                                    | Alkalmazások telepítése 🗠 |  |  |  |  |
|----------------------------------------------------------------------------------------------------|---------------------------|--|--|--|--|
| Microsoft 365 apps<br>A csomag tartalma: Outlook, OneDrive fo<br>Business, Word, Excel, PowerPoint és tová                     |                           |  |  |  |  |
| → További telepítési lehetőségek<br>Másik nyelv kiválasztása, vagy az<br>előfizetésével használható egyéb appok<br>telepítése. |                           |  |  |  |  |
|                                                                                                    |                           |  |  |  |  |

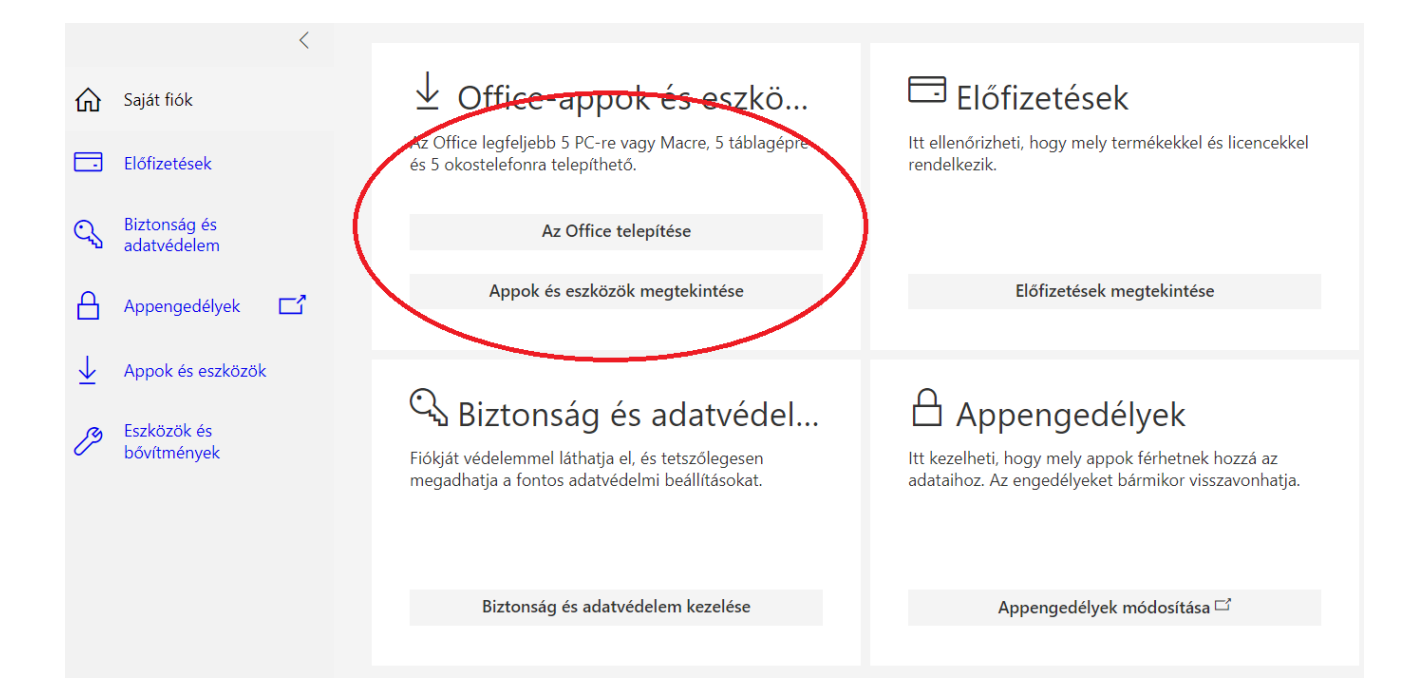